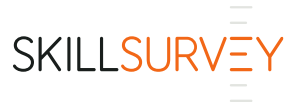

## New Bulk Actions Guide for SkillSurvey Reference

SkillSurvey companies now have the ability take Bulk Actions instead of doing these actions individually, saving valuable time and effort. Bulk Actions can apply to one, all or multiple, selected individuals within the search results.

**Key things to note about Bulk Actions:** Bulk Actions can only be taken on active / in progress Candidates.

## How to take Bulk Actions:

1. Go to Candidates > Manage Candidates > **Bulk Actions**.

|               |                        |               |              |        |                                   | 0 | Credential OnDermand <sup>TM</sup><br>Danielle Johnson V ABC Company - AM V General Industry V |
|---------------|------------------------|---------------|--------------|--------|-----------------------------------|---|------------------------------------------------------------------------------------------------|
| REF           | ERENCE                 | SOURC         | Æ            |        |                                   |   |                                                                                                |
| Home          | Home Candidates > Repo |               | Settings :   | Help > |                                   |   | Search by first name Search by last name Advanced Search                                       |
|               | Manage Candidate       | s <b>&gt;</b> | Manage My Ca |        |                                   |   |                                                                                                |
| My Doo        | Create Candidate       |               |              |        |                                   |   |                                                                                                |
| IVIY Das      | File Candidates        |               | Bulk Actions | •      |                                   |   |                                                                                                |
| My Can        | Run Candidate Cor      |               |              | 0      | Waiting to Finalize               | 0 | My Recent Candidates 0                                                                         |
| ,             | Manage Employme        |               |              |        |                                   | - | ,                                                                                              |
|               | Upload Candidates      |               |              |        |                                   |   |                                                                                                |
| No Candidates |                        |               |              |        | No Candidates waiting to finalize |   | No recent Candidates                                                                           |
|               |                        |               |              |        |                                   |   |                                                                                                |

2. On the Manage Candidates screen, scroll down to the Bulk Actions tab.

| Manage Candidates                                           | What Happens After Creating a Ca | ndidate?                   |
|-------------------------------------------------------------|----------------------------------|----------------------------|
| <ul> <li>Search Criteria - Customize Your Search</li> </ul> | h Here                           | *indicates required fields |
| First Name:                                                 |                                  |                            |
| Last Name:                                                  |                                  |                            |
| Select Division: *                                          | All                              |                            |
| Select Workforce Segment:                                   | All                              |                            |
| Display Candidates for Recruiter: *                         | All                              |                            |
|                                                             | All Active Inactive              |                            |
| Position ID:                                                |                                  |                            |
| Job Title:                                                  |                                  |                            |
| Days Since Candidate Entered: *                             | All                              |                            |
|                                                             | Search                           |                            |
| My Candidates All Candidates Bulk Act                       | lions                            |                            |
| Waiting for Candidate 6                                     |                                  |                            |

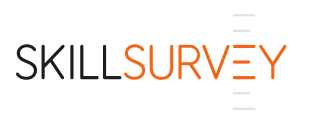

3. See the (4) options for taking bulk actions:

| My Candidates                    | All Candidates        | Bulk Actions |  |  |  |  |  |
|----------------------------------|-----------------------|--------------|--|--|--|--|--|
| Waiting for                      | Candidate 6 🕧         |              |  |  |  |  |  |
| Waiting for I                    | Reference 1 🕧         |              |  |  |  |  |  |
| <ul> <li>Waiting to F</li> </ul> | Finalize 0 <b>(</b> ) |              |  |  |  |  |  |
| Available to                     | Re-Finalize 0 😗       |              |  |  |  |  |  |

- Waiting for Candidate: This section allows you to re-send the original email to the Candidate. This is the same function available on the Candidate Details page.
  - Click a column header to sort on that column.
  - Select one, multiple, or all Candidates when performing this function.
- Waiting for Reference: This allows you to resend the original email to all the Reference Providers entered for the Candidate.
  - You may re-send an email to a Reference Provider a maximum of two (2) times. This includes re-sending the emails from the Bulk Actions page, as well as from the Candidate Details page.
  - Click on the number shown in the Entered, Sent and Rec'd columns to see which Reference Providers fall under each status.
  - In the Candidate Details column, click the Reference Details link to see an overview of all References for the Candidate.
  - Click a column header to sort on that column.
  - Select one, multiple, or all Candidates when performing this function.
- Waiting to Finalize: This section allows you to finalize the report for a Candidate. This is the same function available on the Candidate Details page.
  - Click on the number shown in the Entered, Sent, Rec'd and Mgrs. Rec'd columns to see which Reference Providers fall under each status.
  - Click a column header to sort on that column.
  - Select one, multiple, or all Candidates when performing this function.
- Available to Re-Finalize: This section allows you to re-finalize the report for a Candidate when the required number of additional Reference Providers have responded.
  - Click on the number shown in the Entered, Sent, Rec'd and Mgrs. Rec'd columns to see which Reference Providers fall under each status.
  - Click a column header to sort on that column.
  - o Select one, multiple, or all Candidates when performing this function

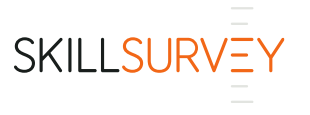

4. For the Bulk Action you wish to take, click anywhere on the panel to open it (for this example, **Resend Candidate Email).** 

| M | y Cano | didates     | All Candidates      | Bulk Actions |                        |                  |                                                              |                 |                                                               |                     |             |            |      |          |                  |
|---|--------|-------------|---------------------|--------------|------------------------|------------------|--------------------------------------------------------------|-----------------|---------------------------------------------------------------|---------------------|-------------|------------|------|----------|------------------|
| - | VVa    | iting for C | andidate 79 🕧       |              |                        |                  |                                                              |                 |                                                               |                     |             |            |      |          |                  |
|   | R      | esend Ca    | ndidate Email       |              |                        |                  |                                                              |                 |                                                               |                     |             |            |      |          |                  |
|   |        |             |                     |              |                        |                  |                                                              |                 |                                                               |                     |             |            |      |          | Show 10 records  |
|   |        | Penorts     | First Name          | Last Name    | Pacruitar              | Division         | Workforce                                                    | Position        | Survey                                                        | Created Date        | Last Email  | References |      |          | Candidate Status |
|   |        | Reports     | <u>i iist nuine</u> | Lust Hume    | <u>reconditer</u>      | DIVISION         | Segment                                                      |                 | <u>ourrey</u>                                                 | <u>orcated bate</u> | <u>Sent</u> | Entered    | Sent | Rec'd    |                  |
|   |        |             | ∇ Contains          | ♥ Contains   | ∇ Contains             |                  | Contains     Contains     Contains     Contains     Contains | ♥ Contains      | Contains                                                      | ⊽ 0n *              | ▼ On *      |            |      | ∇ Equals |                  |
|   |        |             | Jane                | Test         | Fontana, Mary<br>Anne  | Healthcare       | Salaried                                                     | RN              | RNs                                                           | 06/16/2019          | 6/16/2019   | 0          | 0    | 0        | No refs entered  |
|   |        |             | John                | Owens        | Fontana, Mary<br>Anne  | General Industry | Salaried                                                     | Pediatric Nurse | RNs                                                           | 01/23/2019          | 4/17/2019   | 0          | 0    | 0        | No refs entered  |
|   |        |             | Jane                | Same         | Harriman, Averil       | General Industry | Salaried                                                     | Project Manager | Construction<br>Manager (with<br>Safety-Related<br>Behaviors) | 08/01/2018          | 4/17/2019   | 0          | 0    | 0        | No refs entered  |
|   |        |             | Yogesh              | Flow         | Badgujar, Mr<br>Dinesh | General Industry | Hourly                                                       | Pediatric       | rghertyh                                                      | 07/26/2018          | 7/28/2018   | 0          | 0    | 0        | No refs entered  |

- 5. The Bulk Actions grid contains the following columns:
  - First Name (Candidate)
  - Last Name (Candidate)
  - Recruiter
  - Division

  - Position
  - Survey
  - Created Date (date that Candidate was created)
  - References Entered
  - References Sent
  - Reference Responses Received
  - Manager Responses Received (for Waiting to Finalize, Available to Re-Finalize, and Career Readiness Report Available)
  - Candidate Status (contains details about where the Candidates and References are the process.)
- 6. As needed, click a column header to sort on that column. To search for a specific value, enter that value in the search box under the column header.

| My Cand | idates                     | All Candidates | Bulk Actions |                        |                  |            |                 |                                                               |              |            |                     |                  |       |                  |
|---------|----------------------------|----------------|--------------|------------------------|------------------|------------|-----------------|---------------------------------------------------------------|--------------|------------|---------------------|------------------|-------|------------------|
| 🔻 Wai   | Waiting for Candidate 79 🚯 |                |              |                        |                  |            |                 |                                                               |              |            |                     |                  |       |                  |
|         |                            |                |              |                        |                  |            |                 |                                                               |              |            |                     |                  |       |                  |
| Re      | send Ca                    | andidate Email |              |                        |                  |            |                 |                                                               |              |            |                     |                  |       |                  |
|         |                            |                |              |                        |                  |            |                 |                                                               |              |            |                     |                  |       | Show 10 records  |
|         | Reports                    | First Name     | Last Name    | Recruiter              | Division         | Workforce  | Position        | <u>Survey</u>                                                 | Created Date | Last Email | References          |                  |       | Candidate Status |
|         |                            | √ Contains     | ♥ Contains   | ⊽ Contains             | ▼ Contains       | v Contains | ∇ Contains      | ∇ Contains                                                    | ⊽ On ▼       | v On ▼     | Entered<br>v Equals | Sent<br>V Equals | Rec'd |                  |
|         |                            | Jane           | Test         | Fontana, Mary<br>Anne  | Healthcare       | Salaried   | RN              | RNs                                                           | 06/16/2019   | 6/16/2019  | 0                   | 0                | 0     | No refs entered  |
|         |                            | John           | Owens        | Fontana, Mary<br>Anne  | General Industry | Salaried   | Pediatric Nurse | RNs                                                           | 01/23/2019   | 4/17/2019  | 0                   | 0                | 0     | No refs entered  |
|         |                            | Jane           | Same         | Harriman, Averil       | General Industry | Salaried   | Project Manager | Construction<br>Manager (with<br>Safety-Related<br>Behaviors) | 08/01/2018   | 4/17/2019  | 0                   | 0                | 0     | No refs entered  |
|         |                            | Yogesh         | Flow         | Badgujar, Mr<br>Dinesh | General Industry | Hourly     | Pediatric       | rghertyh                                                      | 07/26/2018   | 7/28/2018  | 0                   | 0                | 0     | No refs entered  |

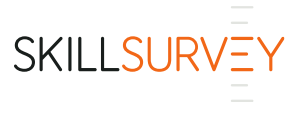

7. Click the checkbox to the left of each Candidate's name to select the Candidates you want to take the bulk action on.

| / Cano | didates     | All Candidates | Bulk Actions |                        |                  |            |                 |                                                               |              |            |            |          |           |                  |
|--------|-------------|----------------|--------------|------------------------|------------------|------------|-----------------|---------------------------------------------------------------|--------------|------------|------------|----------|-----------|------------------|
| • Wa   | iting for C | andidate 79 🚯  |              |                        |                  |            |                 |                                                               |              |            |            |          |           |                  |
| Re     | esend Ca    | ndidate Email  |              |                        |                  |            |                 |                                                               |              |            |            |          |           |                  |
| 4 C    | andidate(s  | i) selected    |              |                        |                  |            |                 |                                                               |              |            |            |          |           | Show 10 v re     |
|        | Reports     | First Name     | Last Name    | Recruiter              | Division         | Workforce  | Position        | Survey                                                        | Created Date | Last Email | References |          |           | Candidate Status |
|        |             |                |              |                        |                  | Segment    |                 |                                                               |              | Sent       | Entered    | Sent     | Rec'd     |                  |
| _      |             | ♥ Contains     | ♥ Contains   | V Contains             | ♥ Contains       | ∇ Contains | V Contains      | Contains                                                      | ⊽ On         | v On ▼     |            | V Equals | ▼ Equals. |                  |
| •      |             | Jane           | Test         | Fontana, Mary<br>Anne  | Healthcare       | Salaried   | RN              | RNs                                                           | 06/16/2019   | 6/16/2019  | 0          | 0        | 0         | No refs entered  |
| •      |             | John           | Owens        | Fontana, Mary<br>Anne  | General Industry | Salaried   | Pediatric Nurse | RNs                                                           | 01/23/2019   | 4/17/2019  | 0          | 0        | 0         | No refs entered  |
| •      |             | Jane           | Same         | Harriman, Averil       | General Industry | Salaried   | Project Manager | Construction<br>Manager (with<br>Safety-Related<br>Behaviors) | 08/01/2018   | 4/17/2019  | 0          | 0        | 0         | No refs entered  |
| •      |             | Yogesh         | Flow         | Badgujar, Mr<br>Dinesh | General Industry | Hourly     | Pediatric       | rghertyh                                                      | 07/26/2018   | 7/28/2018  | 0          | 0        | 0         | No refs entered  |

8. Click the button to take the bulk action (for this example, **Resend Candidate Email**).

| <b>v</b> W             | Vaiting for Candidate 79 🚯                                                             |            |            |                        |                  |            |                 |                                                               |            |           |          |      |       |                  |
|------------------------|----------------------------------------------------------------------------------------|------------|------------|------------------------|------------------|------------|-----------------|---------------------------------------------------------------|------------|-----------|----------|------|-------|------------------|
| Resend Candidate Email |                                                                                        |            |            |                        |                  |            |                 |                                                               |            |           |          |      |       |                  |
| 6                      | 6 Candidate(s) selected                                                                |            |            |                        |                  |            |                 |                                                               |            |           |          |      |       | Show 10 records  |
|                        | Reports First Name Last Name Recruiter Division Workforce Position Survey Created Date |            |            |                        |                  |            |                 |                                                               |            |           |          |      |       | Candidate Status |
|                        |                                                                                        |            |            |                        |                  | Segment    |                 |                                                               |            | Sent      | Entered  | Sent | Rec'd |                  |
|                        |                                                                                        | ♥ Contains | ♥ Contains | ♥ Contains             | ♥ Contains       | ♥ Contains | ♥ Contains      | ♥ Contains                                                    | ⊽!On ▼     | ⊽ On ▼    | ▼ Equals |      |       |                  |
|                        |                                                                                        | Jane       | Test       | Fontana, Mary<br>Anne  | Healthcare       | Salaried   | RN              | RNs                                                           | 06/16/2019 | 6/16/2019 | 0        | 0    | 0     | No refs entered  |
|                        |                                                                                        | John       | Owens      | Fontana, Mary<br>Anne  | General Industry | Salaried   | Pediatric Nurse | RNs                                                           | 01/23/2019 | 4/17/2019 | 0        | 0    | 0     | No refs entered  |
| •                      |                                                                                        | Jane       | Same       | Harriman, Averil       | General Industry | Salaried   | Project Manager | Construction<br>Manager (with<br>Safety-Related<br>Behaviors) | 08/01/2018 | 4/17/2019 | 0        | 0    | 0     | No refs entered  |
|                        |                                                                                        | Yogesh     | Flow       | Badgujar, Mr<br>Dinesh | General Industry | Hourly     | Pediatric       | rghertyh                                                      | 07/26/2018 | 7/28/2018 | 0        | 0    | 0     | No refs entered  |
| •                      |                                                                                        | Stahma     | Tarr       | Vinacci, Anita         | Cred             | Hourty     | Project Manager | rghertyh                                                      | 06/19/2018 | 6/19/2018 | 0        | 0    | 0     | No refs entered  |
|                        |                                                                                        | Rosalind   | Wood       | Fontana, Mary<br>Anne  | General Industry | Salaried   | Project Manager | Project Manager                                               | 06/14/2018 | 6/14/2018 | 0        | 0    | 0     | No refs entered  |

9. A confirmation dialog displays. Select **Continue** to confirm the action or **Cancel** to return to the Bulk Actions panel with no action.

| • 1   | Vaiting for Candidate 5 🚯                                                                                                    |        |          |                       |           |                                |                                                           |                                                 |            |           |                      |                          |                    |                           |
|-------|----------------------------------------------------------------------------------------------------|--------|----------|-----------------------|-----------|--------------------------------|-----------------------------------------------------------|-------------------------------------------------|------------|-----------|----------------------|--------------------------|--------------------|---------------------------|
|       | Resend Candidate Email                                                                                                    |        |          |                       |           |                                |                                                           |                                                 |            |           |                      |                          |                    |                           |
| ł     | 5 Candidate(s) selected Show                                                                                                    |        |          |                       |           |                                |                                                           |                                                 |            |           |                      |                          |                    | Show 10 records           |
| V     | Workforce         Last Name         Last Name         References           Segment         Segment         Segment         Sent         Entered Sent         References |        |          |                       |           |                                |                                                           |                                                 |            |           |                      |                          | Candidate Status   |                           |
|       |                                                                                                    |        |          |                       |           | ⊽ Contains                     |                                                           |                                                 | ⊽   On 💌   | ⊽ On ▼    | Entered<br>v Equals. | <u>Sent</u><br>⊽ Equals. | Rec'd<br>⊽ Equals. |                           |
| *     |                                                                                                    | Elliot | Spencer  | Fontana, Mary<br>Anne | Corporate | Nor Resend Ca                  | andidate Emai                                             | i ×                                             | 06/25/2019 | 6/26/2019 | 0                    | 0                        | 0                  | No refs entered           |
| *     |                                                                                                    | Diana  | Rigg     | Fontana, Mary<br>Anne | Corporate | Click the Con<br>5 candidate(: | tinue button to ser<br>s) otherwise click (<br>no action. | ad the email(s) to the<br>Cancel to return with | 06/25/2019 | 6/26/2019 | 0                    | 0                        | 0                  | No refs entered           |
| *     |                                                                                                    | RJ     | MacReady | Fontana, Mary<br>Anne | Corporate | None                           | Intern                                                    | Teaching/Educ                                   | 06/25/2019 | 6/26/2019 | 0                    | 0                        | 0                  | No refs entered           |
| *     |                                                                                                    | John   | Winston  | Fontana, Mary<br>Anne | Corporate | None                           | Teaching<br>Intern                                        | Career<br>Readiness -<br>Teaching/Educ          | 06/25/2019 | 6/26/2019 | 0                    | 0                        | 0                  | No refs entered           |
| *     |                                                                                                    | Мау    | Pang     | Fontana, Mary<br>Anne | Corporate | None                           | Teaching<br>Intern                                        | Career<br>Readiness -<br>Teaching/Educ          | 06/25/2019 | 6/26/2019 | 0                    | 0                        | 0                  | No refs entered           |
| 1 - 5 | of 5 records                                                                                                    |        |          |                       |           |                                |                                                           |                                                 |            |           |                      |                          |                    | Prev     1     Next     → |

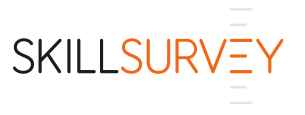

| <b>v</b> w             | Waiting for Candidate 6 ()                                                                                          |                     |           |                       |           |               |                    |                                        |              |             |         |      |       |                                |
|------------------------|----------------------------------------------------------------------------------------------------|---------------------|-----------|-----------------------|-----------|---------------|--------------------|----------------------------------------|--------------|-------------|---------|------|-------|--------------------------------|
| Resend Candidate Email |                                                                                                    |                     |           |                       |           |               |                    |                                        |              |             |         |      |       |                                |
| 6                      | 6 Candidate(s) selected                                                                                             |                     |           |                       |           |               |                    |                                        |              |             |         |      |       | Show 10 💌 records              |
|                        | Reports First Name Last Name Recruiter Division <u>Workforce</u> Position Survey Created Date Last Email References |                     |           |                       |           |               |                    |                                        |              |             |         |      |       | Candidate Statue               |
|                        | Reports                                                                                                    | <u>i i screaire</u> | Last Hume | Rectarter             | Division  | Segment       | ent Position Su    |                                        | Greated Date | <u>Sent</u> | Entered | Sent | Rec'd | Sundidate Status               |
|                        |                                                                                                    |                     |           |                       |           | Contains      | ♥ Contains         | Contains                               | ⊽ On ▼       | ⊽ On ▼      |         |      |       |                                |
| ~                      |                                                                                                    | Rohan               | Anvikar   | Moran, Alicia         | Corporate | Nor Candidate | Email Status       | X                                      | 06/26/2019   | 6/26/2019   | 0       | 0    | 0     | No refs entered                |
|                        |                                                                                                    | Elliot              | Spencer   | Fontana, Mary<br>Anne | Corporate | Nor           | Waiting for Candid | lates" status.                         | 06/25/2019   | 6/25/2019   | 0       | 0    | 0     | No refs entered                |
| *                      |                                                                                                    | Diana               | Rigg      | Fontana, Mary<br>Anne | Corporate | None          | Intern             | Readiness -<br>Teaching/Educ           | 06/25/2019   | 6/25/2019   | 0       | 0    | 0     | No refs entered                |
|                        |                                                                                                    | RJ                  | MacReady  | Fontana, Mary<br>Anne | Corporate | None          | Teaching<br>Intern | Career<br>Readiness -<br>Teaching/Educ | 06/25/2019   | 6/25/2019   | 0       | 0    | 0     | No refs entered                |
| *                      |                                                                                                    | John                | Winston   | Fontana, Mary<br>Anne | Corporate | None          | Teaching<br>Intern | Career<br>Readiness -<br>Teaching/Educ | 06/25/2019   | 6/25/2019   | 0       | 0    | 0     | No refs entered                |
|                        |                                                                                                    | Мау                 | Pang      | Fontana, Mary<br>Anne | Corporate | None          | Teaching<br>Intern | Career<br>Readiness -<br>Teaching/Educ | 06/25/2019   | 6/25/2019   | 0       | 0    | 0     | No refs entered                |
| 1 - 6 c                | of 6 records                                                                                                    |                     |           |                       |           |               |                    |                                        |              |             |         |      |       | <pre> 4 Prev 1 Next ▶ → </pre> |

## 10. A status dialog displays, confirming the bulk action that was taken. Click **OK** to close the dialog.